## Инструкция по установке и обновлению экземпляра программного обеспечения

Для установки экземпляра программного обеспечения (прошивки) в устройство ControlGate потребуется программа ControlGate OSDP tool - расположена на официальном сайте компании в разделе «Прошивки устройств» (https://controlgate.ru/proshivki/).

Необходимо выполнить следующие шаги:

1. Подключите конвертер к компьютеру с помощью кабеля USB-RS485.

- 2. Запустите программу ControlGate OSDP tool.
- 3. Укажите интерфейс, адрес и порт устройства.

4. Нажмите кнопку "Подключить". При успешном подключении отобразится информация о одели, серийном номере, ключе шифрования и версии программного обеспечения устройства. Статус в левом верхнем углу изменится на - ONLINE.

| WILINE             |          |                                |                    |            |            |         |         |           | (      | Control | Gate OSD  | P too |
|--------------------|----------|--------------------------------|--------------------|------------|------------|---------|---------|-----------|--------|---------|-----------|-------|
| Модель устроі      | йства:   | Конвертер                      | CG-ACS-O           | SDP-Wiegar | nd Серий   | ный ног | vep:    |           |        |         | 14457     | 53661 |
| Версия устройства: |          |                                | 1 Версия прошивки: |            |            |         |         |           | 0003DE |         |           |       |
|                    |          |                                |                    | Поди       | лючени     | e       |         |           |        |         |           |       |
| Интерфейс:         | OM4      | Адрес:                         | 126 🤤              | Скорость   | : 19200    | Ŧ       | AE!     | s 🗸 (     | RC     |         |           |       |
| Ключ шифрования:   |          | 3132333435363738393a3b3c3d3e3f |                    |            |            |         |         | Отключить |        |         |           |       |
|                    |          |                                |                    | Пр         | ошивка     |         |         |           |        |         |           |       |
| Файл прошивк       | 4 (OSDP) | : C:/Users/adm                 | in/Download        | is/OSDP_Co | inverter/l | IPDATE, | OSDP_co | nvert     | 0630   | p       | Обнови    | ть    |
|                    |          |                                |                    |            | 0%         |         |         |           |        |         |           |       |
|                    |          |                                |                    | Had        | тройка     |         |         |           |        |         |           |       |
|                    |          |                                |                    |            |            |         |         |           |        |         |           |       |
|                    |          |                                |                    | Адрес:     | 1          | Ско     | рость:  | 9600      | •      | Устан   | ювить адр | bec   |

5. С помощью кнопки "Обзор" выберите файл с программным обеспечением конвертера. 6. Нажмите кнопку "Обновить". Статус в верхнем углу ONLINE изменится на BOTLOADER.

Программа будет показывать прогресс обновления программного обеспечения.

| ever contraction   | Contro                                                                                                    | lGate OSDP t |
|--------------------|----------------------------------------------------------------------------------------------------|--------------|
| Модель устройства: | Серийный номер:                                                                                                    |              |
| ерсия устройства:  | Версия прошивки:                                                                                                    |              |
|                    | Подключение                                                                                                    |              |
| Интерфейс: СОМ4    | Адрес: 126 🜩 Скорость: 19200 🔻 🛛 AES 🗹 CRC                                                                                                   | TERMINATE    |
| Ключ шифрования:   | 303132333435363738393a3b3c3d3e3f                                                                                                    | отключитв    |
|                    | Пронивка                                                                                                    |              |
| Файл прошивки (OSD | Прошивка<br>DP): C:/Users/admin/Downloads/OSDP_Converter/UPDATE/OSDP_convert<br>56%                                                          | Обновить     |
| Файл прошивки (OSD |                                                                                                    | Обновить     |
| Файл прошивки (OSD | Процинка<br>DP): C;Users/admin/Downloads/OSDP_Converter/UPDATE/OSDP_convert ( 063op<br>56%<br>Настройка<br>Адрес: 1 \$ Скорость: 9600 ¥ Уста | Обновить     |

7. При успешном обновлении конвертера отобразится сообщение с подтверждением,

статус в верхнем углу BOTLOADER изменится на ONLINE. Преобразователь перейдёт штатный режим работы. При успешном обновлении конвертера отобразится сообщение с подтверждением. При работе в режиме шифрования (AES) обновление программного обеспечения произвести нельзя.

| ControlGate                              |                                                                            | - 🗆 ×                 |
|------------------------------------------|----------------------------------------------------------------------------|-----------------------|
| ONLINE                                   |                                                                            | ControlGate OSDP tool |
| Модель устройства:<br>Версия устройства: | Конвертер CG-ACS-OSDP-Wiegand Серийный номер:<br>1 Версия прошивки:        | 1445763661<br>0003DE  |
|                                          | Подключение                                                                |                       |
| Интерфейс: СОМ4<br>Ключ шифрования: 303  | Адрес: 126 ‡ Скорость: 19200 ▼ АЕS ✔ CRC<br>1132333435363738393a3b3c3d3e3f | Отключить             |
| Файл прошивки (OSDP):                    | C:/Users/ad                                                                | зор Обновить          |
|                                          | настрояка                                                                  |                       |
|                                          | Адрес: 1 🗘 Скорость: 9600 🔻                                                | Установить адрес      |
| Ключ шифрования:                         |                                                                            | Установить ключ       |

В случае возникновения вопросов связанных с установкой программного обеспечения просим связаться с ответственным лицом: <u>8(800)511-76-16 доб. 304</u>